## รายละเอียดการสมัครเข้าศึกษาต่อ ผ่านระบบรับสมัคร

# เข้าเว็บไซต์มหาวิทยาลัยเทคโนโลยีราชมงคลสุวรรณภูมิ เพื่อเข้าระบบรับสมัคร <u>http://www.rmutsb.ac.th/</u> <u>วิธีที่ 1</u>

1. เข้าเว็บไซต์ มหาวิทยาลัย

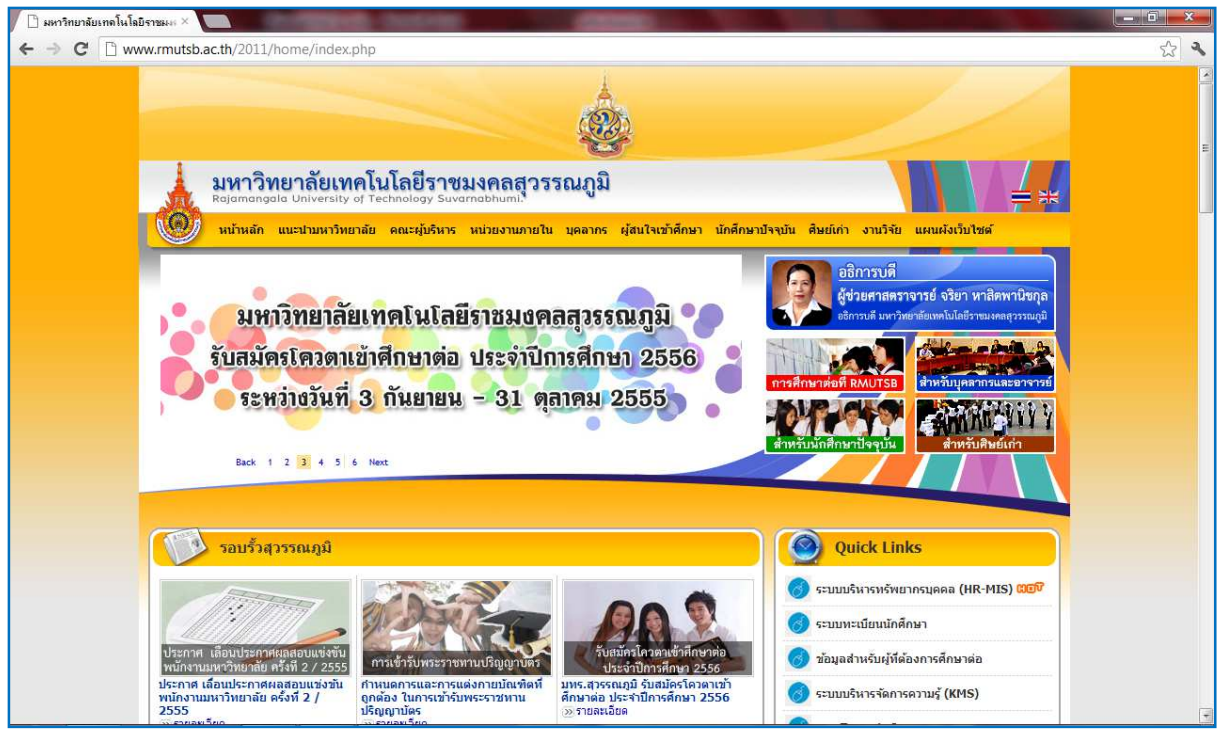

ภาพที่ 1 แสดงหน้าเว็บไซต์มหาวิทยาลัย

| 👤 มหาวิทยาลัยเทคโนโลยีราชมงคลสุวรรณภูมิ 🌪     |      | 00                                                                                                    |
|-----------------------------------------------|------|----------------------------------------------------------------------------------------------------|
| รับสมัครโครดแข้าศึกษาต่อ ประจำปีการศึกษา 2556 |      | วับสมัครโควตาเข้าศึกษาต่อ                                                                                  |
| ระหว่างวันที่ 3 กันยายน - 31 ตุลาคม 2555      | หรือ | ประจำปีการศึกษา 2556<br>มหร.สุวรรณภูมิ รับสมัครโควตาเข้า<br>ศึกษาต่อ ประจำปีการศึกษา 2556<br>๖๖ รายละเอียด |

2. คลิกเลือก

เข้าระบบรับสมัครนักศึกษา

#### <u>วิธีที่ 2</u>

1. เข้าเว็บไซต์ มหาวิทยาลัย

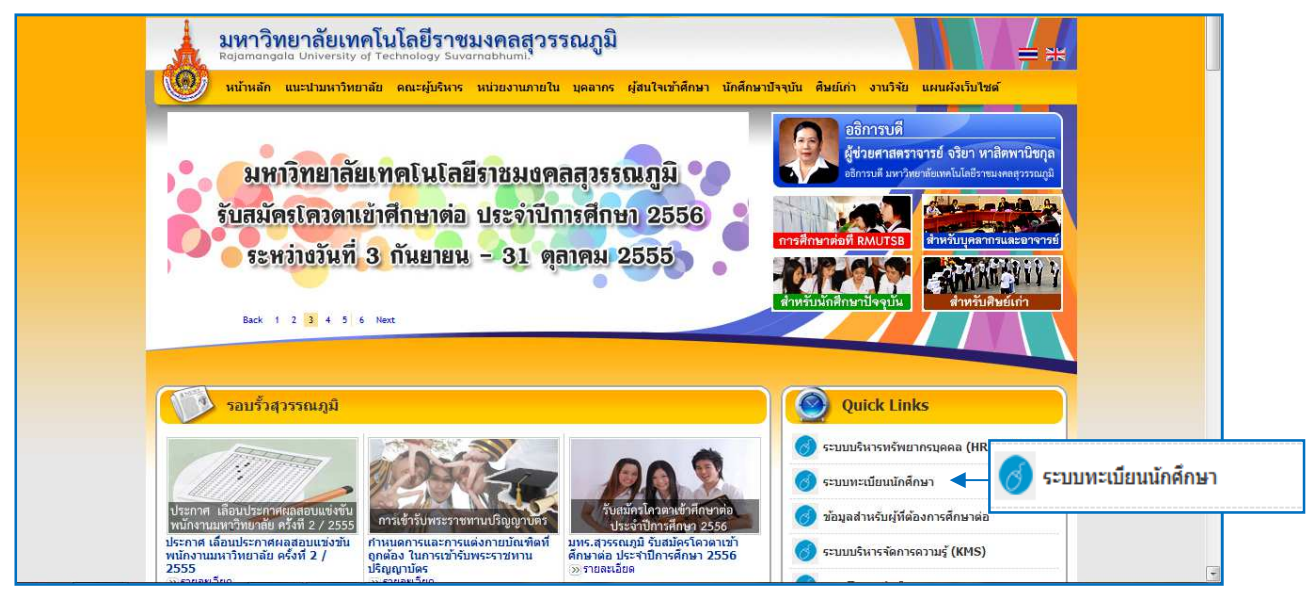

ภาพที่ 2 แสดงหน้าเว็บไซต์มหาวิทยาลัย

| 2. คลั                          | ลิกเลือก               | 👩 ຣະບນທະ                                                   | ะเบียนนักศึกษา                                                                                                    | เข้าระบบทะเบียนและป                                     | ระมวลผล                                                                                                    |       |
|---------------------------------|------------------------|------------------------------------------------------------|----------------------------------------------------------------------------------------------------|---------------------------------------------------------|----------------------------------------------------------------------------------------------------|-------|
| 📔 :: มหาวิท                     | ยาลัยเทลโนโลยีราชอ     |                                                            |                                                                                                    | Construction Construction                               |                                                                                                    | _ 0 × |
| $\leftrightarrow \rightarrow c$ | reg.rmutsl             | b.ac.th/rmutsb/mair                                        | /                                                                                                    |                                                         |                                                                                                    | 53 🔧  |
|                                 |                        | <b>มหาวิทยาล้</b><br>Rajamangala Uni<br>หน้าแรก   ช่าวประช | ี <mark>ยเทคโนโลยีราชมว</mark><br>versity of Technology Suvarr<br>าสัมพันธ์   ปฏิพันก์จกรรม   รัมสม                                                | กลสอรรณภ์บิ<br>nabhumi<br>มตรมักศึกษา                   | ระบบทะเบียนและประมวลพล<br>หา                                                                                                    |       |
|                                 | ะ: ข่าวประชาต          | <b>ม</b> พันธ์                                             |                                                                                                    |                                                         | :: เข้าใช้งานระบบ                                                                                                    | =     |
|                                 | ม่าวประชาสัมพ์<br>News | US                                                         | ตารางสอบปลายภาคการศึกษาที่ 1<br>ตารางสอบปลายภาคการเ<br>มทร.สูวรรณภูมิ สูบบ้ห็นด<br>ระดับปวล. ดาวน์โหลด<br>ระดับป.ตรี ดาวน์โหลด<br>ดาวน์โหลดทั้งหมด | ปการศักษา 2555 พษม<br>ศึกษาที่ 1 ปีการศึกษา 2555<br>เรา | Username :<br>Password :<br>Login<br>- หน้าจอสำหรับ login เข้าสู่ระบบ ห้อนักศึกษา<br>อาจารย์ และเจ้าหน้าที่ โดยไข้ Username และ<br>Password เข้าใช้งาน Internet ของมหาวิทยาลัย |       |

ภาพที่ 3 แสดงหน้าเว็บไซต์ระบบทะเบียนและประมวลผล

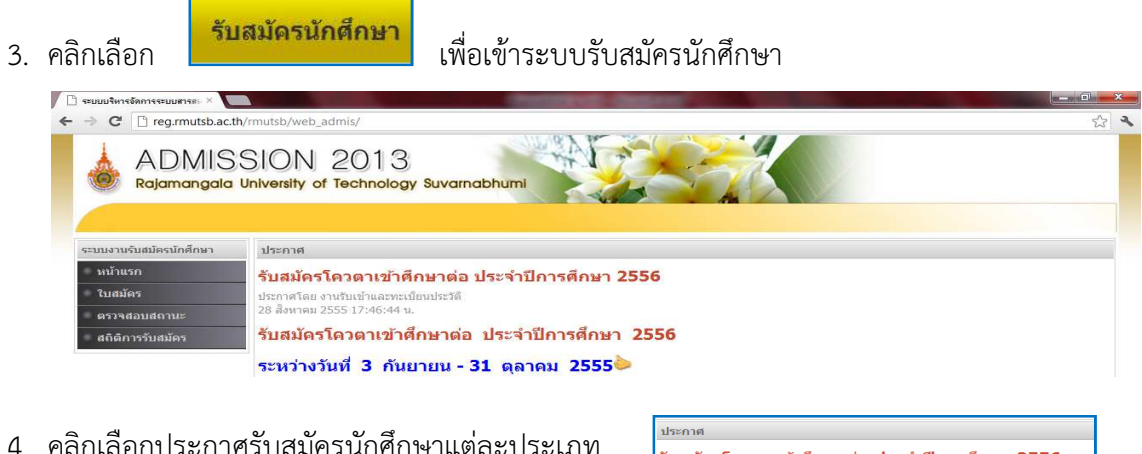

คลิกเลือกประกาศรับสมัครนักศึกษาแต่ละประเภท
 เพื่อเข้าระบบรับสมัครนักศึกษาแต่ละประเภท

รับสมัตรโควตาเข้าศึกษาต่อ ประจำปีการศึกษา 2556 ประกรโดย งาหริบเข้าและพะเบียบประวัติ 28 สังหาลม 2555 17:46:44 น. รับสมัครโควตาเข้าศึกษาต่อ ประจำปีการศึกษา 2556

ระหว่างวันที่ 3 กันยายน - 31 ตุลาคม 2555🍉

#### ทั้ง 2 วิธี เมื่อเข้าระบบรับสมัครนักศึกษาแต่ละประเภทแล้วจะได้ดังภาพด้านล่าง

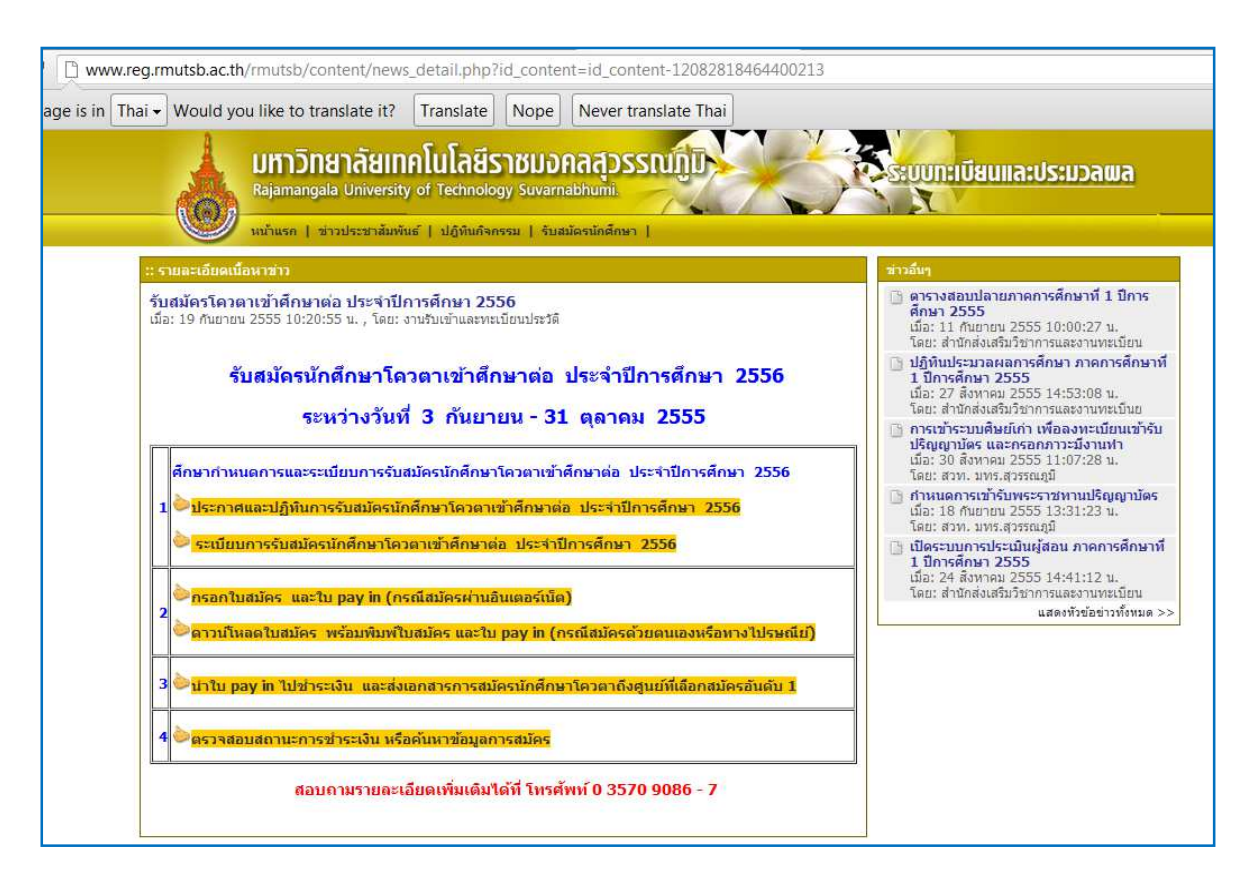

ภาพที่ 3 แสดงหน้าเว็บไซต์ระบบรับสมัครนักศึกษาแต่ละประเภท

2. เริ่มขั้นตอนการสมัครนักศึกษาผ่านระบบรับสมัครนักศึกษา เมื่อเข้าระบบรับนักศึกษาแต่ละประเภทแล้ว ดำเนินการดังนี้

ประกาศ

1. คลิกเลือกศึกษากำหนดการและระเบียบการรับสมัครนักศึกษาแต่ละประเภท

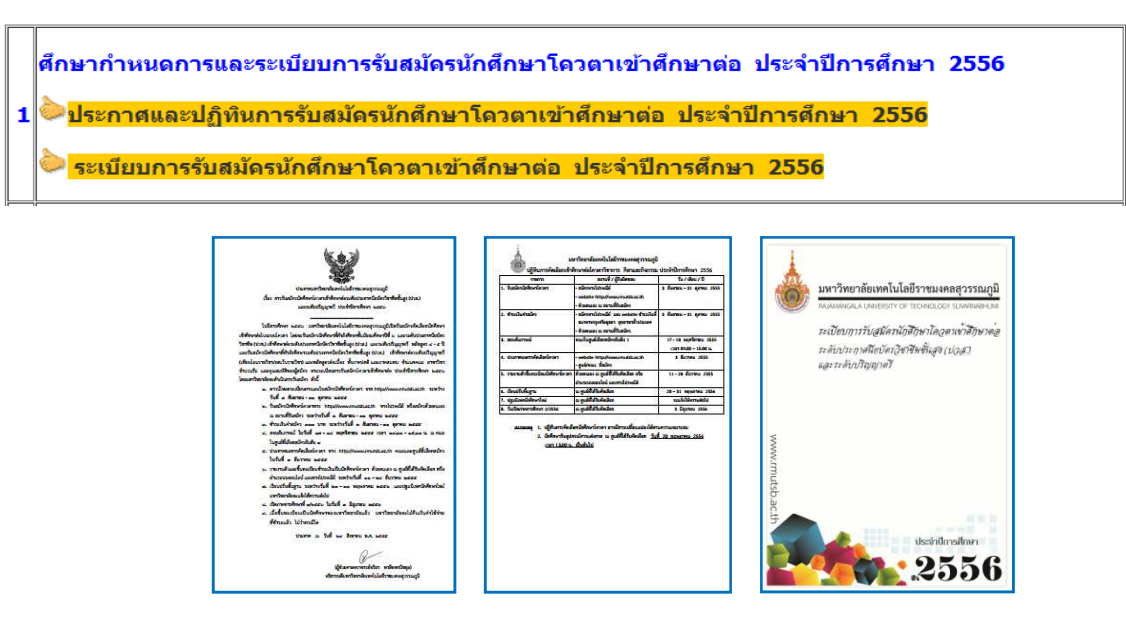

ปฏิทิน

ระเบียบการ

 เมื่อศึกษากำหนดการและระเบียบการรับสมัครนักศึกษา ให้ตรวจสอบคุณวุฒิที่รับเข้าศึกษาแต่ละสาขาวิชา คณะ ศูนย์ และทำการกรอกใบสมัคร ผ่านอินเตอร์เน็ต หรือดาวน์โหลดมากรอกด้วยการเขียนหรือพิมพ์

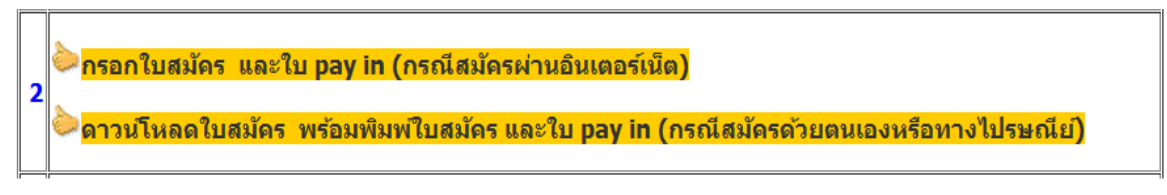

คลิกเลือกกรอกใบสมัคร ผ่านอินเตอร์เน็ต

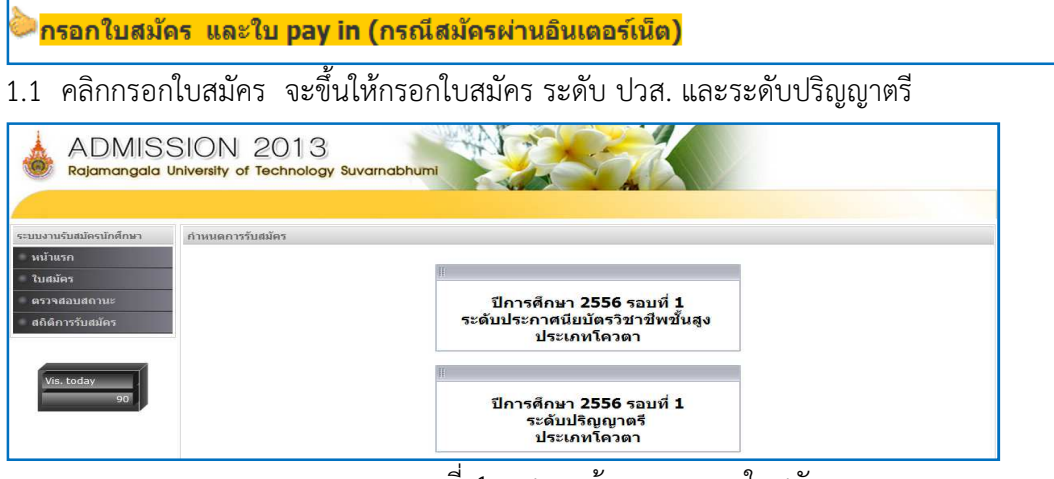

ภาพที่ 4 แสดงหน้าระบบกรอกใบสมัคร

1.2 เลือกกรอกใบสมัคร ระดับ ปวส. หรือ ปริญญาตรี

| ลือกกรอกใบสมัครระดับปริญถุ | บูาตรี                                                                          | ปีการศึกษา 2556 รอบที่ 1<br>ระดับปริญญาตรี<br>ประเภทโควตา                                                                                                    | L                                            | จะปรากฏใบสมัคร ดัง                                                                            |
|----------------------------|---------------------------------------------------------------------------------|----------------------------------------------------------------------------------------------------|----------------------------------------------|-----------------------------------------------------------------------------------------------|
|                            | ION 2013<br>vensity of technology Su                                            | variabhum                                                                                                    | K                                            |                                                                                               |
| วระสะสามรับสนใหญ่ไหญ่<br>3 | สมหรัดวิธีสม                                                                    |                                                                                                    |                                              |                                                                                               |
| - suman<br>fuedor:         | ปีการจักษา                                                                      | 2555                                                                                                    |                                              | 1                                                                                             |
| · meres afaitad ernar      | 17 <b>8</b> 'u                                                                  | diquel                                                                                                    | datam                                        | leases                                                                                        |
| - สารีที่การรับสมัคร       | giera                                                                           | (Choose File) No file chosen<br>(***rectavevratori 3765 umža javar laufa                                                                                     | 128 K8***)                                   |                                                                                               |
| Sugar.<br>2.225 979        |                                                                                 |                                                                                                    | Kayunë *                                     | เมือกสัญชารี                                                                                  |
|                            | Daijd2+2 *                                                                      | เมือกสำนำหน้า                                                                                                    | unudige *                                    |                                                                                               |
|                            | 2766 *                                                                          | ปรือกลาง                                                                                                    | หมู่ไลพ์ด "                                  | เสือกหมุโตพิด 🧫                                                                               |
|                            | Suite *                                                                         |                                                                                                    | ຊມີອຳເພາ *                                   | เสือกฎมีส่านก                                                                                 |
|                            | guúnsikran *                                                                    | ปรือกฐมมีการศึกษา                                                                                                    |                                              |                                                                                               |
|                            | *00 *                                                                           | เสือกคณะ                                                                                                    |                                              |                                                                                               |
|                            | วิชาเอกสับสับ 1 *                                                               | เสือกรียาเอก                                                                                                    |                                              |                                                                                               |
|                            | รียาเอกสับสับ 2                                                                 | เสือกวิชาเอก                                                                                                    |                                              |                                                                                               |
|                            | สมัครโดยให้คุณรณ์ *                                                             | เพื่อกลุณวล์มี                                                                                                    | 847 104                                      |                                                                                               |
|                            | นอามาารเรียน/นอมก/สามา<br>รังว                                                  | 0 1                                                                                                    | GA2, *                                       |                                                                                               |
|                            | ชื่อสถามศึกษาเสีย *                                                             |                                                                                                    | Konita *                                     | เสือกรับเรือ                                                                                  |
|                            | สถานที่มีสามารถสิดคุณทางใ                                                       | (ระหนึ่งได้สะดวก                                                                                                    |                                              |                                                                                               |
|                            | เลราที่ / หลุเม้าน *                                                            |                                                                                                    | भ्यूम                                        |                                                                                               |
|                            | esen / sies                                                                     |                                                                                                    |                                              |                                                                                               |
|                            | érue / usso *                                                                   |                                                                                                    | énere / any                                  |                                                                                               |
|                            | ente •                                                                          | เมือกรับปริจ                                                                                                    | าฟอไประกับ                                   |                                                                                               |
|                            | Internet *                                                                      |                                                                                                    | i.ad                                         |                                                                                               |
|                            | ต่าไปห่าะ                                                                       | Y ensienseufeiden - frunziku 300 un                                                                                                    | π                                            |                                                                                               |
|                            | ร้างเข้ารองวันรองร่า ร้องราม                                                    | ทั้งหมดข่างด่านเป็นความหวังพุทย์ว่าการ                                                                                                    | Harrison and                                 |                                                                                               |
|                            | หารมหาวิทยาลัยเพคโบไดมัก<br>สารปอรมเปลงเอกสาร ขัง<br>ข้อมูลไปไปสมัครรองข้าพเพิ่ | าประสงสมับราชบูรีสาวหมือ แทนว่าสุขารมัน สารคณภา<br>พร้ามีและมีได้การมากว่าหารสิน <u>สุขัตรรมสินส์</u> การป<br>ประโม้ไม่ประโมชน์ สามกันหารีทมาสัมภัพรรมาภาพมณ | ะอัดีรองร้างเจ้าไ<br>เร็ตรสอบสัตเดือา<br>ควา | น่อรงตามที่มหาวิทมาชิมกำหนด หรือ อรรรณบร่านี้<br>กลุ่าประการ นำพงรั้งนั้นมอบไห้มหาวิทมาชิมม่า |
|                            | желе                                                                            | เหตุ : สามาริมาโต มีสิกสารในสมมัยมมันมันดีด<br>(ติ <u>มีไป</u> )                                                                                             | ามาในสัง 15 คน เ                             | อาจองเป็ดต้อนตำอาร์ปาขึ้น                                                                     |

ภาพที่ 5 แสดงหน้าเว็บไซต์ใบสมัครระดับปริญญาตรี

 1.3 คลิกใสรูปถ่ายชุดนักศึกษาสถานศึกษาเดิม รองรับเฉพาะไฟล์ JPEG ขนาดไม่เกิน 128 KB ที่คำว่า Choose File และเลือกไฟล์รูปภาพตามที่กำหนด และคลิก open (หากแนบไฟล์ไม่ได้ ให้นำรูปมาติดเมื่อพิมพ์ใบสมัครออกมา)

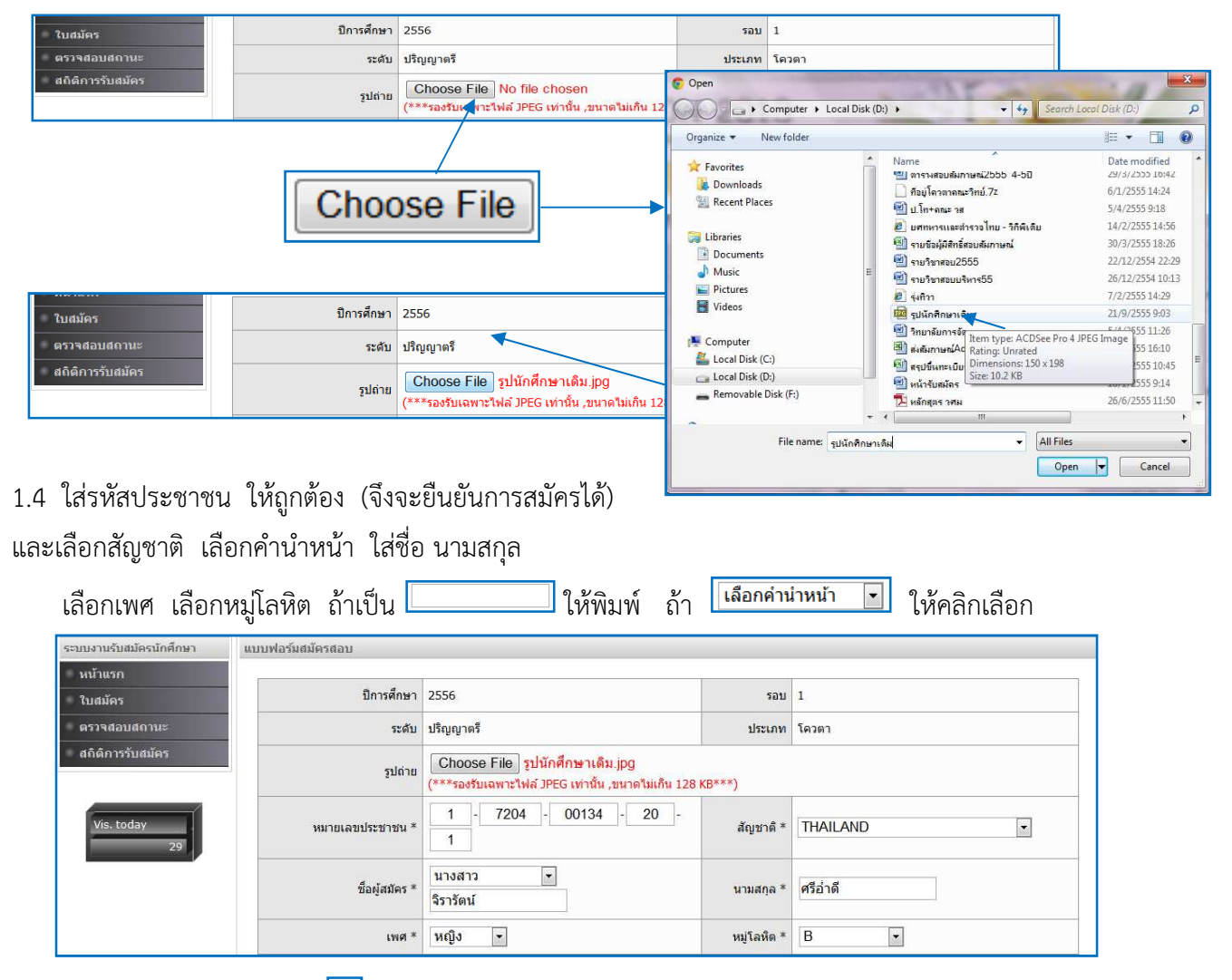

1.5 ใส่วันเดือนปีเกิด โดยคลิก 🧰 และเลือกปี คลิกที่เครื่องหมาย (-) หรือ (+) และคลิกเลือกปีเกิด

| วันเกิด * | 💶 🕨 สิงหาคม 🔻 2                        | 2537 🔻                 | ⊠ —> |          | กันยายน ▼                        | 2537 🔻         | ×        | <br>วันเกิด * | 21/08/2537 |  |
|-----------|----------------------------------------|------------------------|------|----------|----------------------------------|----------------|----------|---------------|------------|--|
|           | อา จ อ เ <mark>2</mark>                | 534 <b>ศ</b> ส         |      | อา       | , มกราคม<br>กุมภาพันธ์<br>มีนาคม | พฤศ<br>12      | ส<br>2.3 |               |            |  |
|           | 7 8 9 1 2                              | 535<br>536 12 13       | 3    | 4        | เมษายน<br>พฤษภาคม                | 8 9<br>15 16   | 10<br>17 |               |            |  |
|           | 14 15 16 12<br>21 22 23 2 <sup>2</sup> | 537 19 20<br>538 26 27 | ) 7  | 18<br>25 | มิถุนายน<br>กรกฎาคม              | 22 23<br>29 30 | 24       |               |            |  |
|           | 28 29 30 3 <sup>2</sup>                | 539<br>540             | _    | วัน      | สิงหาคม<br>กันยายน               | าันยายน        |          |               |            |  |
|           | วันนี้วัน ศุกร์, 21                    | + µ                    |      | 1        | ตุลาคม<br>พฤศจิกายน              |                |          |               |            |  |
|           |                                        |                        |      |          | ธีนวาคม                          |                | G        |               |            |  |

- 1.6 เลือก และใส่ข้อมูลตามหัวข้อก่อน คลิก 💷 ดังนี้
  - เลือกศูนย์ และคณะที่ต้องการสมัครอันดับ 1
  - เลือกรหัสสาขาวิชาที่ต้องการสมัครอันดับ 1
  - เลือกรหัสสาขาวิชาที่ต้องการสมัครอันดับ 2
  - เลือกคุณวุฒิที่ใช้สมัคร และตามระเบียบการกำหนด
  - หากไม่มีให้เลือกให้ใส่ช่อง อื่น ๆ ระบุ
  - ใส่แผนการเรียน/แผนก/สาขาวิชา เดิมที่ใช้สมัคร
  - ใส่ชื่อ และ จังหวัด ของสถานศึกษาเดิม
  - ใส่ที่อยู่ที่สามารถติดต่อได้ โทรศัพท์ อีเมล์

| quertiniter                                                                                   |                                                                                                    |                                                            |                                                                                       |  |  |  |
|-----------------------------------------------------------------------------------------------|----------------------------------------------------------------------------------------------------|------------------------------------------------------------|---------------------------------------------------------------------------------------|--|--|--|
| aut "                                                                                         | วิศวกรรมศาสตร์และสถาปัตยกรรมศาสต                                                                    | วิศวกรรมศาสตร์และสถาปัตยกรรมศาสตร์ 💌                       |                                                                                       |  |  |  |
| วีซาเอกอันดับ 1 *                                                                             | 525 ภูมิสถาปัตยกรรม รอบปกติ ศูนย์นเ                                                                 | เทบุรี                                                     | •                                                                                     |  |  |  |
| วิชาเอกสันดับ 2                                                                               | 526 วิศวกรรมเครื่องมือและแม่พิมพ์ รอ                                                                | บปกติ ศูนย์นนทบุรี 💌                                       |                                                                                       |  |  |  |
| สมัครโดยใช้คุณวุฒิ *                                                                          | เลือกคุณวุฒิ 💌                                                                                      | อื่นๆ ระบุ                                                 | ม.6                                                                                   |  |  |  |
| แผนการเรียน/แผนก/สาขาวิชา                                                                     | วิทย์-คณิต                                                                                          | GPA. *                                                     | 2.98                                                                                  |  |  |  |
| ขื่อสถานศึกษาเดิม *                                                                           | โรงเรียนบางปลาม้า "สูงสุมาระ                                                                        | จังหวัด *                                                  | สุพรรณบุรี                                                                            |  |  |  |
| สถานที่ที่สามารถติดต่อทางไปรษต่                                                               | แข้ได้สะดวก                                                                                         |                                                            |                                                                                       |  |  |  |
| เลขที่ / หมู่บ้าน *                                                                           | 149                                                                                                 | หมู่ที                                                     | 3                                                                                     |  |  |  |
| esan / tiati                                                                                  | -                                                                                                   | ถบบ                                                        | -                                                                                     |  |  |  |
| ฝาบล / แขวง *                                                                                 | บางใหญ่                                                                                             | อำเภอ / เขค *                                              | บางปลาม้า                                                                             |  |  |  |
| จังหวัด *                                                                                     | สุพรรณบุรี                                                                                          | รพัสใปรษณีย์ *                                             | 72150                                                                                 |  |  |  |
| โทรศัพท์ *                                                                                    | 08 7718 7600                                                                                        | ວິເນລັ                                                     | namwa-21@hotmail.com                                                                  |  |  |  |
| ด่าใช้จ่าย                                                                                    | ค่าสมัครสอบคัดเลือก จำนวนเงิน 300 บา                                                                | เท                                                         |                                                                                       |  |  |  |
| ข้าหเจ้าของรับรองว่า ข้อความทั้งหม                                                            | เดข้างต้นเป็นความจริงทุกประการ                                                                      |                                                            |                                                                                       |  |  |  |
| หากมหาวิทยาลัยเทคโนโลยีราชม<br>ข้าพเจ้ายินยอมให้ทางมหาวิทยาลัม<br>มหาวิทยาลัยพิจารณาเห็นสมควร | งคลสวรรณภูมิครวจสอบพบว่าคุณวูฒิและคุณสมบัติ<br>1 <u>เพิ่กถอนสีหธิ์</u> การสมัครสอบคัดเลือกทุกประการ | ของข้าพเจ้าไม่ตรงตามที่มหาวิ<br>ข้าพเจ้ายินขอมให้มหาวิทยาเ | ทยาสัยกำหนด หรือ ตรวจหบว่ามีการปลอมแปลง<br>โยปาปอมูลในใบสมัครของข้าพเจ้าไปใช้ประโยบน์ |  |  |  |
|                                                                                               | หมายเหตุ : สาขาวิชาใด มีนักศึกษาขึ้นทะเมียนเ<br>เ                                                   | ป็นนักศึกษาไม่ถึง 15 คน อาจ<br>เอไป                        | งดเปิดสอนสาขาวิชานั้น                                                                 |  |  |  |

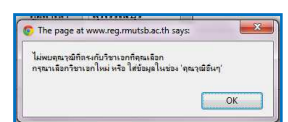

แสดงว่าสาขาวิชาที่เลือกมีการ

กำหนดข้อความคุณวุฒิในระเบียบการไม่เหมือนกัน แต่คุณวุฒิผู้สมัครสามารถสมัครได้ทั้ง 2 สาขาวิชาตามคุณวุฒิ ที่กำหนดในระเบียบการ ให้ใส่คุณวุฒิช่อง อื่น ๆ ระบุ

| วันเกิด *            | 21/06/2537                                    | กมิสาเนา * สพรรณบรี ▼                                   | สูนย์การศึกษ                      | * นนทบุรี                                                    |                |
|----------------------|-----------------------------------------------|---------------------------------------------------------|-----------------------------------|--------------------------------------------------------------|----------------|
| ศูนย์การศึกษา *      | นนทบุรี 🔹                                     | ไม่หมดุณรณ์ที่ตรงกับวิชาเอกที่คุณเมือก                  | 90                                | * วิศวกรรมศาสตร์และสถาปัตยกรรมศาสตร์                         | •              |
| A012 *               | วิศวกรรมศาสตร์และสถาปัตยกรรมศาสตร์ 💌          | กรุณาเนือกริชาเอกไหม่ หรือ ได้ข้อมูลในช่อง 'คุณาณีอีนๆ' | วิชาเอกอันดับ                     | <ul> <li>525 ภูมิสถาปัตยกรรม รอบปกติ สูนย์นนทบุรี</li> </ul> | •              |
| วิชาเอกอันดับ 1 *    | 525 ภูมิสถาปัตยกรรม รอบปกติ ศูนย์นนทบุรี      | ОК                                                      | วิชาเอกอันดับ                     | 526 วิศวกรรมเครื่องมือและแม่พิมพ์ รอบปกติ                    | ศูนย์นนทบุรี 🔹 |
| วิชาเอกอันดับ 2      | 526 วิศวกรรมเครื่องมือและแม่พิมพ์ รอบปกติ ศูน | ย์นนทบุรี 💽                                             | สมัครโดยใช้คุณว                   | * เลือกคุณวุฒิ 💌                                             | อื่นๆ ระบุ ม.6 |
| สมัครโดยใช้คุณวุฒิ * | เลือกคุณวุฒิ 💌                                | อื่นๆ ระบุ                                              | แผนการเรียน/แผนก/สาขา             | ชา วิทย์-คณิต                                                | GPA. * 2.98    |
|                      |                                               |                                                         | 7                                 |                                                              |                |
|                      |                                               |                                                         | The page at www.reg.rmuts         | ac.th says:                                                  |                |
|                      |                                               |                                                         | ุดณต้องการเพิ่มข้อมูลใช่หรือไม่ ? |                                                              |                |

1.7 กรอกข้อมูลเสร็จแล้ว คลิก 
 จะขึ้นข้อความ
 จะขึ้นข้อมูลที่กรอกให้ทบทวนความถูกต้องก่อนยื่นยันการสมัคร หากไม่ถูกต้อง คลิกย้อนกลับ

กรณีเลือกสาขาวิชาอันดับ 1 และ อันดับ 2 แล้ว ขึ้น

|                                                                                                    | มหาวิทยาลัยเทคโนโลยี                                                                                    | ี่เราชมงคลสุวรรย                                                           | นภูมิ                                                                                        |
|----------------------------------------------------------------------------------------------------|----------------------------------------------------------------------------------------------------|----------------------------------------------------------------------------|----------------------------------------------------------------------------------------------|
| ปีการศึกษา                                                                                            | 2556                                                                                                    | ประเภท                                                                     | โควตา                                                                                        |
| หมายเลขประชาชน                                                                                        | 1 - 7204 - 00134 - 20 - 1                                                                               | สัญชาติ                                                                    | THAILAND                                                                                     |
| ชื่อผู้สมัคร                                                                                          | นางสาว จิรารัตน์                                                                                        | นามสกุล                                                                    | ศรีอ่าดี                                                                                     |
| เพศ                                                                                                   | หญิง                                                                                                    | หมู่โลหิด                                                                  | В                                                                                            |
| วันเกิด                                                                                               | 21/06/2537                                                                                              | ภูมิสำเนา                                                                  | สุพรรณบุรี                                                                                   |
| ศูนย์การศึกษา                                                                                         | นนทบุรี                                                                                                 | គណៈ                                                                        | วิศวกรรมศาสตร์และสถาปัตยกรรมศาสตร์                                                           |
| รหัสวิชาที่เลือกสมัครอันดับ 1                                                                         | 525 ภูมิสถาบัดยกรรม รอบปกดิ สูนยันนทบุรี                                                                |                                                                            |                                                                                              |
| รหัสวิชาที่เลือกสมัครอันดับ 2                                                                         | 526 วิศวกรรมเครื่องมือและแม่พิมพ์ รอบปกต์                                                               | <sup>1</sup> ศูนย์นนทบุรี                                                  |                                                                                              |
| สมัครโดยใช้คุณวุฒิ                                                                                    |                                                                                                    | อื่นๆ ระบุ                                                                 | u.6                                                                                          |
| แผนการเรียน/แผนก/สาขาวิชา                                                                             | วิทย์-คณิต                                                                                              | GPA                                                                        | 2.98                                                                                         |
| ชื่อสถานศึกษาเดิม                                                                                     | โรงเรียนบางปลาม้า "สูงสุมารผดุงวิทย์"                                                                   | จังหวัด                                                                    | สุพรรณบุรี                                                                                   |
| ถานที่ที่สามารถดิดต่อทางไปรษณีย์ <sup>ท</sup>                                                         | ได้สะดวก                                                                                                |                                                                            |                                                                                              |
| เลขที่ / หมู่บ้าน                                                                                     | 149                                                                                                    | หมู่ที่                                                                    | 3                                                                                            |
| ตรอก / ชอย                                                                                            | -                                                                                                    | ถนน                                                                        | -                                                                                            |
| ตำบล / แขวง                                                                                           | บางใหญ่                                                                                                 | อำเภอ / เขต                                                                | บางปลาม้า                                                                                    |
| จังหวัด                                                                                               | สุพรรณบุรี                                                                                              | รหัสไปรษณีย์                                                               | 72150                                                                                        |
| โทรศัพท์                                                                                              | 08 7718 7600                                                                                            | ວິເນລ໌                                                                     | namwa-21@hotmail.com                                                                         |
| <mark>ต่าใช้จ่าย</mark>                                                                               | <ul> <li>ค่าสมัครสอบคัดเลือก จำนวนเงิน 300 บา</li> </ul>                                                | าท                                                                         | A                                                                                            |
| พเจ้าของรับรองว่า ข้อความทั้งหมดข                                                                     | ว้างต้นเป็นความจริงทุกประการ                                                                            |                                                                            |                                                                                              |
| ากมหาวิทยาลัยเทคโนโลยีราชมงคะ<br>วพเจ้ายินยอมให้ทางมหาวิทยาลัย <u>เ</u><br>หาวิทยาลัยพิจารณาเห็นสมควร | งสุวรรณภูมิตรวจสอบพบว่าคุณวุฒิและคุณสมบัติของเ<br><u>พิกถอนสิทธิ์</u> การสมัครสอบคัดเลือกทุกประการ ข้าเ | ข้าพเจ้าไม่ตรงตามที่มหาวิทยา<br>พเจ้ายินยอ <mark>ม</mark> ให้มหาวิทยาลัยปา | ลัยกำหนด หรือ ตรวจพบว่ามีการปลอมแปลงเอกสาร<br>ข้อมูลในใบสมัครของข้าพเจ้าไปใช้ประโยชน์ ตามที่ |
| и                                                                                                    | มายเหต <mark>:</mark> สาขาวิชาใด มีนักศึกษาขึ้นทะเบียนเป็นนัก                                           | าศึกษาไม่ถึง 15 คน อาจงดเป                                                 | ดสอนสาขาวิชานั้น                                                                             |
|                                                                                                    | เข้อมูกอัน                                                                                              | ยี่นยัน                                                                    |                                                                                              |

1.8 เมื่อ คลิก ยืนยัน ระบบจะขึ้น เลขที่ใบสมัคร ให้คลิก OK จะขึ้นหน้าระบบข้อมูลของผู้สมัคร ให้คลิกพิมพ์ใบสมัครและใบ pay in

|                                                                            | ใบสมัครคัดเลือกเข้าศึกษาระดับ<br>ประจำปีอารศึกษา 2556 เ                                                                                                    | เ ปริญฤ                | ม <mark>าตรี</mark>                |   | ดรวจสอบสถานะผู้สมัครสอบ   |                                                        |                         |
|----------------------------------------------------------------------------|----------------------------------------------------------------------------------------------------|------------------------|------------------------------------|---|---------------------------|--------------------------------------------------------|-------------------------|
|                                                                            | มหาวิ <mark>ทยา</mark> ลัยเทคโนโลยีราชมงค                                                                                                    | เลสุวรรเ               | ณภูมิ                              |   | เลขที่บัดรประชาชน         | 1 - 7204 - 00134 - 20 - 1                              |                         |
| ปีการศึกษา                                                                 | 2556                                                                                                    | ประเภท                 | โดวตา                              | 1 |                           | W6600977                                               |                         |
| หมายเลขประชาชน                                                             | 1 - 7204 - 00134 - 20 - 1                                                                                                    | สัญช <mark>า</mark> ดี | THAILAND                           | 1 | CRIDITEDRIMS              | 11300017                                               |                         |
| ชื่อผู้สมัคร                                                               | นางสาว จิรารัตน์                                                                                                    | นามสกุล                | ศรีอ่าดี                           | 1 | ปีการศึกษา                | 2556 💌                                                 |                         |
| เพศ                                                                        | นญัง                                                                                                    | หมู่โลหิด              | В                                  |   |                           | (Aug)                                                  |                         |
| วันเกิด                                                                    | 21/06/2537                                                                                                    | <u>ภู</u> มีสำเนา      | สพรรณบุรี                          | 1 |                           | ИЦИТ                                                   |                         |
| สุนย์การจ์ 👩                                                               | The page at www.reg.rmutsb.ac.th says:                                                                                                    | A CLL2                 | วิศวกรรมศาสตร์และสถาบัตยกรรมศาสตร์ |   | เลขที่ใบสมัคร             | W5600877                                               |                         |
| รพัสวิชาที่เลือกสมัครอันเ                                                  | ุธงศระเบียงเงรียมร้อย<br>เดยที่ในหมัดรของคุณต้อ 'W5600877'<br>อันา                                                                                                    |                        |                                    |   | เลขที่บัตรประชาชน         | 1 - 7204 - 00134 - 20 - 1                              |                         |
| รทัสวิชาที่เลือกสมัครอัน                                                   |                                                                                                    |                        | มชที่ใบสมัครของคุณคือ 'W5600877'   |   |                           | ชื่อ - บาบฮออ                                          | มางสาว มีราช้อมไฮรีสำคื |
| สมัครโดยใช้คุ                                                              |                                                                                                    |                        | มๆ ระบุ ม.6                        |   |                           |                                                        |                         |
| แผนการเรียน/แผนก/สาข                                                       | ОК                                                                                                    | GPA                    | 2.98                               |   | รหัสวิชาเอกอันดับ 1       | 525 ภูมิสถาปัตยกรรม รอบปกต์ ศูนย์เนทบุรี               |                         |
| ชื่อสถานศึกษ                                                               | k V                                                                                                    | จังหวัด                | สพรรณบุรี                          |   | รทัสวิชาเอกอันดับ 2       | 526 วิศวกรรมเครื่องมือและแม่พิมพ์ รอบปกติ ศุนย์แนทบุรี |                         |
| สถานที่ที่สามารถติดต่อทางไปรษณีย์"                                         | ได้สะดวก                                                                                                    |                        |                                    |   | สถานะการข่าระเงินค่าสมัคร | ยังไม่ช่าระเงิน                                        |                         |
| เลขที่ / หมู่บ้าน                                                          | 149                                                                                                    | หมู่ที่                | 3                                  |   |                           |                                                        |                         |
| neso / dan                                                                 | A                                                                                                    | ถนน                    | -                                  |   | สถานะการสมคร              | รอผลการสอบสมภาษณ                                       |                         |
| สาบล / แขวง                                                                | บางใหญ่                                                                                                    | อำเภอ / เขต            | บางปลาม้า                          |   | เลขประจำตัวผู้สอบ         |                                                        |                         |
| จังหวัด                                                                    | สุพรรณบุรี                                                                                                    | รทัสไปรษณีย์           | 72150                              |   | พิมพ์ใบสมัครสอบ           | พิมพ์ใบสมัครสอบ                                        |                         |
| โทรศัพท์                                                                   | 08 7718 7600                                                                                                    | อีเมล์                 | namwa-21@hotmail.com               |   |                           |                                                        |                         |
| <b>ค่าใช้จ่า</b> ย                                                         | - ค่าสมัครสอบคัดเลือก จำนวนเงิน 300 บาท                                                                                                    |                        |                                    |   | ทีมหรืบ Pay in ค่าสมัคร   | พิมพ์ ใบ Pay in ค่าสมัคร                               |                         |
| ข้าพเจ้าของรับรองว่า ข้อความทั้งหมดข                                       | ข้าพเจ้าของรับรองว่า ข้อความทั้งหมดข้างค้นเป็นความจริงทุกประการ                                                                                                    |                        |                                    |   | เช่นเช่ Draff ในแสล้ว     | ้งมาพ์ Droff วินแสล้ว                                  |                         |
| หากมหาวิทยาลัยเทคโนโลยีราชมงคล<br>ข้าพเจ้ายินยอมให้ทางมหาวิทยาลัย <u>แ</u> | หากมหาวิทยาลัยเทคโนโลยีราชมงคลสุวรรณภูมิครวจสอบหนว่าคุณวูฒิและคุณสมบัติของข้าพเจ้าไม่ครงตามที่มหาวิทยาลัยกำหนด หรือ ครวจพบว่ามีการปลอมแปลงเอกสาร<br>ข้าพเจ้ายินขอมให้ทางมหาวิทยาลัย เพิ่กคอนสิทธิ์ การสมัครสอบคือเลือกทุกประการ ข้าพเจ้ายินขอมให้มหาวิทยาลัยนำข้อมลในในสมัครของข้าพเจ้าไปใช้ประโยชน์ ตามที่ |                        |                                    |   |                           | HAN DIGII (LIKK)4                                      |                         |
| มหาวิทยาลัยพิจารณาเห็นสมควร                                                | มหาวิทยาลัยที่จารณาเห็นสมควร                                                                                                    |                        |                                    |   | พื่มพี่บัตรประจำดัวผู้สอบ | พิมพ์บัตรประจำตัวสอบ                                   |                         |
| и                                                                          | มายเหตุ : สาขาวขาโด มนักศกษาชินทะเบียนเป็นนักศึกษาไม่ดิง 15<br><u>ย้อนกลับ</u> รอสักครู่                                                                                                    | คน อาจงคเรื<br>        | งคสอนสาขาวข่านั้น                  |   | แบบฟอร์มราธงานดัว         | (กรอกแบบฟอร์ม                                          |                         |

1.9 พิมพ์ใบสมัคร และใบ pay in ค่าสมัคร และนำไป pay in ค่าสมัคร ไปซำระเงินที่ธนาคาร กรุงศรีอยุธยา จำกัด (มหาชน)

| พมพเบลมครสอบ                                                               |                                            |                                                                                                    |                                                                                                    |
|----------------------------------------------------------------------------|--------------------------------------------|----------------------------------------------------------------------------------------------------|----------------------------------------------------------------------------------------------------|
| รายละเอียดผู้สมัครสอบ                                                      |                                            | ອນຈາກຖະຫົດຊາດ ທຳຄິ (ມາກາວ)<br>ທີ່ສະກັບກຳຄິດ<br>ມາກາະ. ໂດຍຈາກກັນຄືອກ<br>ຍິງເອັດສາດ ໂດຍ-0-2021-2<br>ນາລ້າວໃນແອກ | สพรัธธรรษท<br>รังที่<br>ซึ่งผู้เล้าสะยงานกรังกัลน์ได้สั<br>เอาซึ่งหนึ่งๆ / (AL1)VV5000877               |
| ปีการศึกษา 2556                                                            | รับที่สมัคร 21/09/2555                     | สาขาพระบครศรีอสุขยา                                                                                           | เลขนัดรประสายน / (Ref.2) 1720400134201                                                                  |
| ประเภท โดรดา                                                               | สมัครทาง อันเดอร์เนท                       |                                                                                                    | คณะ วิศวกรรมศาสตร์และสถาบัตยกรรมศา                                                                      |
| พมายเดยประชาชน 1 - 7204 - 00134 - 20 - 1                                   | นอนที่ในสมัคร W5600877                     |                                                                                                    | จำนวนเงิน 300.00 บาท                                                                                    |
| ชื่อผู้สมัคร นางสาว จรารัคน                                                | นามสฤล ศรีสำติ                             | จำนวนจิมเป็นตัวอักษร สามร้อยบาทถั่วน                                                                          |                                                                                                    |
| uwan wega                                                                  | หมู่โลพิต 8                                | *** p.m.su.inum.co.s. 10 tom                                                                                  |                                                                                                    |
| 7m/n 21/06/2537                                                            | ภูมิส่วนนา สุทธรณบุรี                      |                                                                                                    | เข้าหน้าที่ผู้วับเงิน                                                                                   |
| ลัญชาติ THAILAND                                                           |                                            | เพื่อพวามสะดวกของผู้สมัคร กรุณานำเอกสารการข่าระเงินท่าสมัตรณบับนี้ไปข่าระเงินที่ บ                            | เมง. ธนวการกรุงศรีอยุขยา ทุกสาขาทั่วประเทศ ตั้งแต่วันที่ 3 กันชายน 2555 - 31 ตุ                         |
| รีชาเอกอันดับ 1 525 ภูมิสถาบัตยกรรม รอบป                                   | กด์ สูนมันหมุรี                            | 2555 ภายในวันเวลาทำการของธนาการ                                                                               |                                                                                                    |
| วิชาเอกอันดับ 2 526 วิศวกรรมเครื่องมือและแ                                 | ม่พิมพ์ รอบปกติ <mark>ส</mark> ุนมันบทบุรี |                                                                                                    |                                                                                                    |
| สมัครโดยใช้คุณวุฒิ                                                         | คุณวุฒิอื่นๆ ม.6                           | 🔆 อนาหาวกรุงหรือสุออา จำกัด (มหารม)                                                                           | สำหรับผูสมัคร                                                                                           |
| ผนการเรียน/แผนก/สาขาวิชา วิทย์-คณิต                                        | GPA. 2.98                                  | 1                                                                                                    | Surf.                                                                                                   |
| ขื่อสถานศึกษาเดิม โรงเรียนบางปลามำ                                         | จังหรืด สุทธรณบุริ                         | เพื่อน่าอำนัญชี                                                                                               | ชื่อผู้สมัครสอบ นางสาวจิวารัตน์ ศรีอ่าติ                                                                |
| บที่ที่สามารถคิดค่อทางไปรษณีย์ได้สะดวก                                     |                                            | มพร.ส. รับสมัตรนักศึกษา                                                                                       |                                                                                                    |
| เลขที่ / หมู่ป่าน 149                                                      | wajat 3                                    | นัตรในหที่ 059-0-02121-2                                                                                      | เลขที่ในสมัคร / (Ref.1) W5600877                                                                        |
| R120 / 1121 -                                                              | ouu -                                      | ระดบปรณุญกร                                                                                                   | 1720400134201                                                                                           |
| สามล / แมวง มางใหญ่                                                        | สำเภอ / เขต มางปลางใ                       |                                                                                                    | คณะ วิศวกรรมศาสตร์และสตรษัตะกรรมศา                                                                      |
|                                                                            | รงโสโปรษณีย์ 72150                         |                                                                                                    | ສາສາວິສາ <u>ຄູ</u> ພິສຣາປສອດຮານ<br>ກັບບານນັ້ນ 200.00 ບານ                                                |
| จังหวัด สุทธรณบุรี                                                         |                                            | จำนวนเงินเป็นตัวอักษร สามร้อยบาทอ่วน                                                                          |                                                                                                    |
| จึงหวัด สุทธรณบุรี<br>โทรศัพท์ 08 7718 7600                                | alua namwa-z1gnotmai.com                   |                                                                                                    |                                                                                                    |
| จังหวัด สุทธรณบุรี<br>โทรศัพด์ 08 7718 7600<br>ข่อมูล ณ วันที่ 21/09/2555  | aula namwa-21ghotmail.com                  |                                                                                                    |                                                                                                    |
| จังหวัด สุทธรณบุรี<br>โทรสัทฟ 08 7718 7600<br>ข้อมูล ณ รับเพี่ 21/09/2555  | ausa namwa-21gnotmaLcom                    | *** ค่าธรรมเปลี่ยนธนาการ 10 บาท                                                                               |                                                                                                    |
| ร้องเรืด สุทธรณบุรี<br>โหรสิทง( 08 7718 7800<br>ห่อมูล ณ รัพที่ 21/09/2555 | acua narwa-218rtotmat.com                  | *** ดำสวรมเป็นแขนกดาร 10 เทท<br>เพื่อการแขนขนาดของผู้สมักร กรุณาย่างอกการกระเริ่มต่ำสมัครอบันนี้ไปประเมิดที่  | เจ้าหน้าที่ผู้รับเงิน<br>มพ. อนาคารกรุงศรีออุธยา ทุกสาธารั้วประเทศ ตั้งแต่วันที่ 3 กับธายน 2555 - 31 ตุ |

ภาพที่ 6 แสดงข้อมูลใบสมัคร และใบ pay in

1.10 นำใบ pay in ค่าสมัคร ไปชำระเงินที่ธนาคารกรุงศรีออยุธยา จำกัด (มหาชน) ให้ถ่ายเอกสาร เก็บไว้และส่งตัวจริงมาให้มหาวิทยาลัย ตามขั้นตอนที่แจ้งในระเบียบการและระบบรับสมัคร

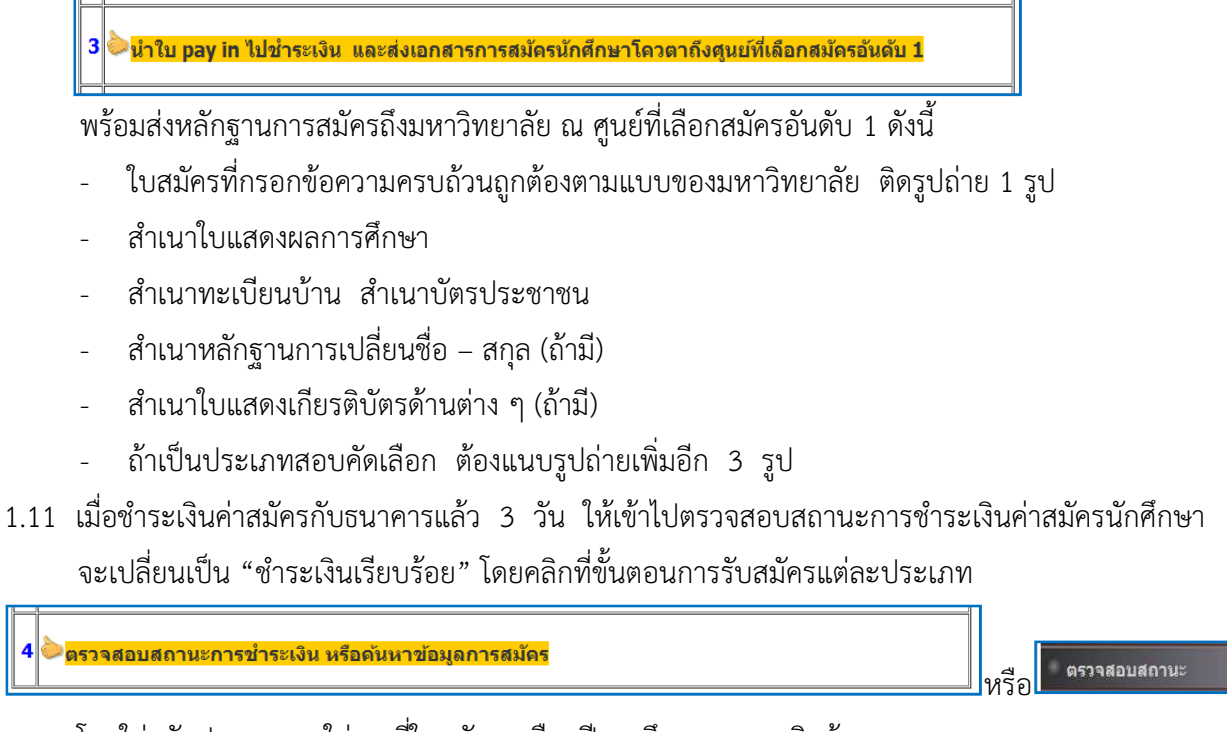

#### โดยใส่รหัสประชาชน ใส่เลขที่ใบสมัคร เลือกปีการศึกษา และคลิกค้นหา

| 2000 Instienes number | พราวสถายถาย~ฟัตทพรดอก |                           |
|-----------------------|-----------------------|---------------------------|
| ิ หน้าแรก             |                       |                           |
| ใบสมัคร               | เลขที่บัตรประชาชน     | 1 - 6799 - 00218 - 94 - 1 |
| ดรวจสอบสถานะ          | เลขที่ใบสมัคร         | W5600003                  |
| สถิดิการรับสมัคร      | ปีการศึกษา            | 2556 💌                    |
|                       |                       | ค้นหา                     |
| Pag. today<br>544     |                       |                           |

| ระบบงานรับสมัดรนักสึกษา          | ตรวจสอบสถานะผู้สมัครสอบ  |                                          |                           |            |                |     |  |  |
|----------------------------------|--------------------------|------------------------------------------|---------------------------|------------|----------------|-----|--|--|
| ั หน้าแรค                        |                          |                                          |                           |            |                |     |  |  |
| ใบสม <b>ัคร</b>                  | เลขที่บัตรประชาชน        | 1 - 6799 - 00218                         | 1 - 6799 - 00218 - 94 - 1 |            |                |     |  |  |
| ตรวจสอบสถานะ<br>สถิติการรับสมัคร | เลขที่ใบสมัคร            | W5600003                                 | /5600003                  |            |                |     |  |  |
|                                  | ปีการศึกษา               | 2556 💌                                   |                           |            |                |     |  |  |
| Pag. today                       |                          | ค้นหา                                    |                           |            |                |     |  |  |
| 544                              | เลขที่ใบสมัคร            | W5600003                                 |                           |            |                |     |  |  |
|                                  | เลขที่บัตรประชาชน        | 1 - 6799 - 00218 - 94 - 1                |                           |            |                |     |  |  |
|                                  | ชื่อ - นามสกุล           | <mark>นางสาว สุการัตน์ คง</mark> สวัสดิ์ |                           |            |                |     |  |  |
|                                  | รหัสวิชาเอกอันดับ 1      | 332 การจัดการ - การจัดการทั่วไป          |                           |            |                |     |  |  |
|                                  | รหัสวิชาเอกอันดับ 2      | 306 การจัดการ - การจัดการบ้าไป           | สถานะการชาระเง            | ันค่าสมัคร | ชาระเงินเรียบร | ้อย |  |  |
|                                  | สถานะการชำระเงินค่าสมัคร | ชาระเงินเรียบร้อย                        |                           |            |                |     |  |  |
|                                  | สถานะการสมัคร            | รอผลการสอบสัมภาษณ์                       |                           |            |                |     |  |  |
|                                  | เลขประจำตัวผู้สอบ        | 563322110001                             | สยานะการสมคร              | วอพตกา     | เวตอบตหมาเษณ   |     |  |  |
|                                  | พิมพ์ใบสมัครสอบ          | พิมพ์ใบสมัครสอบ                          |                           |            |                |     |  |  |
|                                  | พิมพ์ใบ Pay in ค่าสมัคร  | พิมพ์ ใบ Pay in ค่าสมัคร                 |                           |            |                |     |  |  |
|                                  | พิมพ์ Draff ใบเสร็จ      | พิมพ์ Draff ใบเสร็จ                      |                           |            |                |     |  |  |
|                                  | พิมพ์บัตรประจำตัวผู้สอบ  | พิมพ์บัตรประจำตัวสอบ                     |                           |            |                |     |  |  |
|                                  | แบบฟอร์มรายงานตัว        | กรอกแบบฟอร์ม                             |                           |            |                |     |  |  |

#### เมื่อคลิกค้นหาจะแสดงข้อมูลผู้สมัครและสถานะการชำระเงิน และสถานะการสมัคร

ภาพที่ 7 แสดงข้อมูลการสมัคร สถานะการชำระเงินค่าสมัคร สถานะการสมัคร ของผู้สมัคร

 1.12 เมื่อสถานะการชำระเงินค่าสมัคร เปลี่ยนเป็น "ชำระเงินเรียนร้อย" ผู้สมัคร สามารถพิมพ์ Draff ใบเสร็จ (ใบเสร็จรับเงินชั่วคราว) และพิมพ์บัตรประจำตัวผู้สอบ ได้

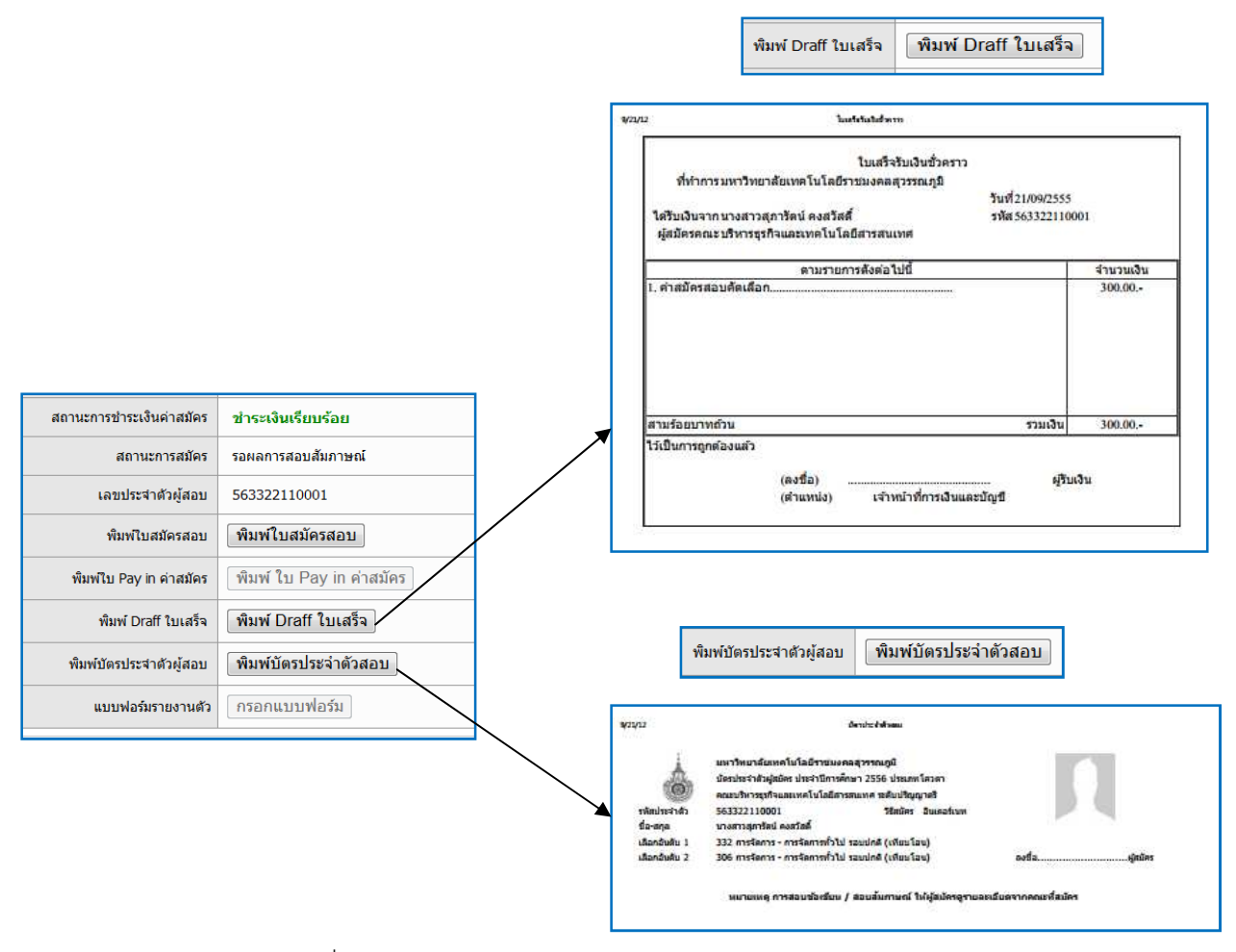

# หมายเหตุ : สถานะการสมัครของผู้สมัครแต่ละประเภท มีดังนี้

|   |       |    | ~  |     |
|---|-------|----|----|-----|
| ป | ไระเม | าท | เค | วตา |
| _ |       |    |    |     |

| ลำดับที่ | รายการ                                                   | สถานะผู้สมัคร            |
|----------|----------------------------------------------------------|--------------------------|
| 1        | สมัครแล้วยังไม่ชำระเงิน หรือชำระเงินเรียบร้อย (ค่าสมัคร) | รอผลการสอบสัมภาษณ์       |
| 2        | ผ่านการคัดเลือก หรือผ่านการสอบสัมภาษณ์                   | ผ่านการสอบสัมภาษณ์       |
| 3        | รายงานตัวและขึ้นทะเบียนเป็นนักศึกษา                      | ผ่านการลงทะเบียนประวัติ  |
| 4        | กำหนดรหัสนักศึกษาแล้ว                                    | ผ่านการกำหนดรหัสนักศึกษา |

#### ประเภทสอบคัดเลือก

| ลำดับที่ | รายการ                                     | สถานะผู้สมัคร            |
|----------|--------------------------------------------|--------------------------|
| 1        | สมัครแล้วยังไม่ชำระเงินค่าสมัครสอบ         | ยังไม่ได้ชำระเงิน        |
| 2        | ชำระเงินค่าสมัครแล้ว                       | รอผลสอบข้อเขียน          |
| 3        | สอบไม่ผ่านการสอบข้อเขียน                   | รอผลการคัดเลือก          |
| 4        | สอบผ่านการสอบข้อเขียน                      | รอผลการผลการสอบสัมภาษณ์  |
| 5        | สอบผ่านการสอบสัมภาษณ์                      | ผ่านการสอบสัมภาษณ์       |
| 6        | ผ่านการรายงานตัวและขึ้นทะเบียนเป็นนักศึกษา | ผ่านการลงทะเบียนประวัติ  |
| 7        | กำหนดรหัสนักศึกษาแล้ว                      | ผ่านการกำหนดรหัสนักศึกษา |

### ประเภท Admissions (ประเภท สกอ. ในระบบรับสมัครนักศึกษา)

| ลำดับที่ | รายการ                              | สถานะผู้สมัคร            |
|----------|-------------------------------------|--------------------------|
| 1        | สมัครแล้วไม่ต้องชำระเงิน (ค่าสมัคร) | รอผลการสอบสัมภาษณ์       |
| 2        | ผ่านการสอบสัมภาษณ์                  | ผ่านการสอบสัมภาษณ์       |
| 3        | รายงานตัวและขึ้นทะเบียนเป็นนักศึกษา | ผ่านการลงทะเบียนประวัติ  |
| 4        | กำหนดรหัสนักศึกษาแล้ว               | ผ่านการกำหนดรหัสนักศึกษา |

\_\_\_\_\_